## 岡垣町新型コロナワクチン接種

## 予約システム操作手順

#### ◎予約の流れ

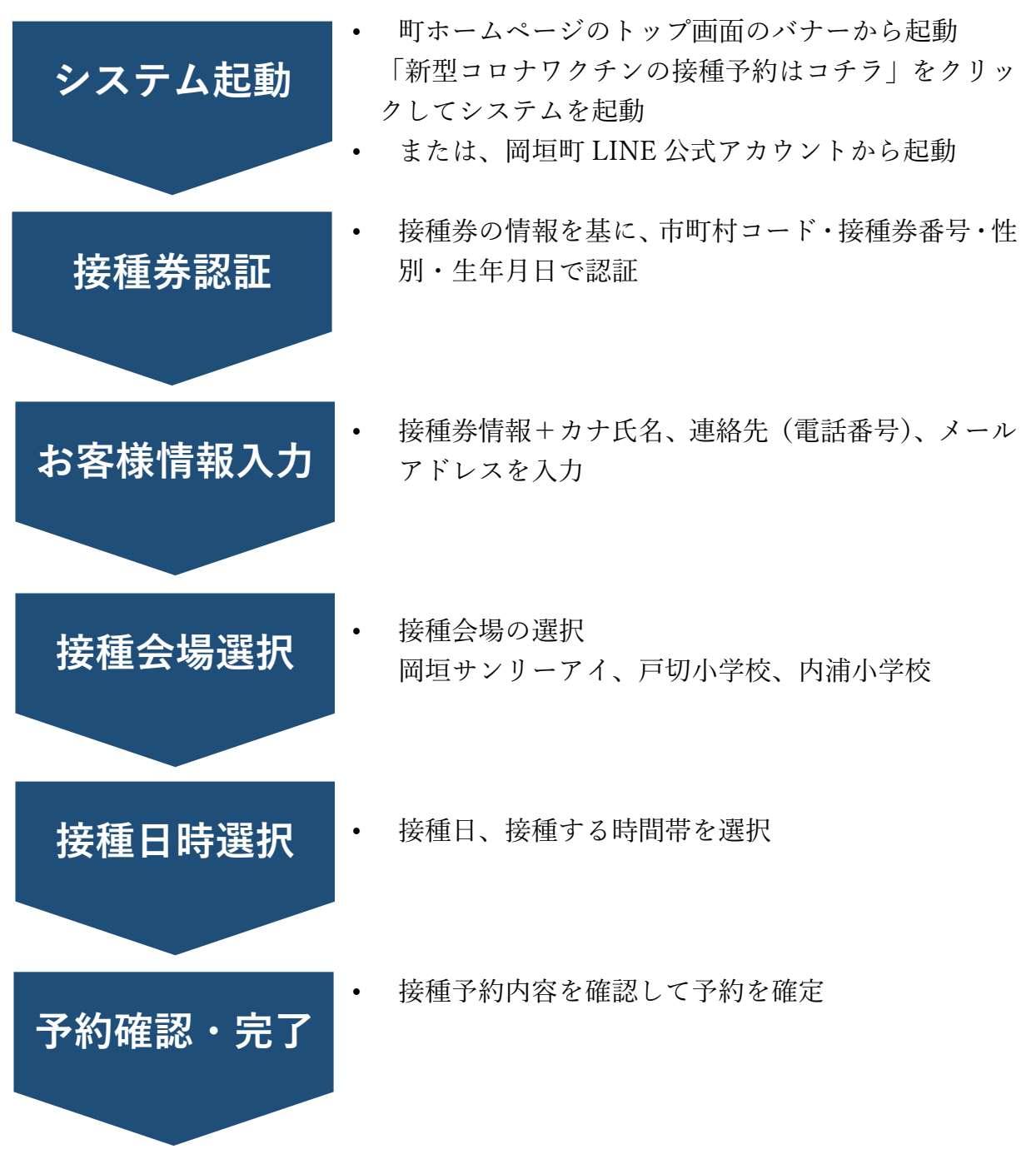

## ①町のホームページから予約システムを起動

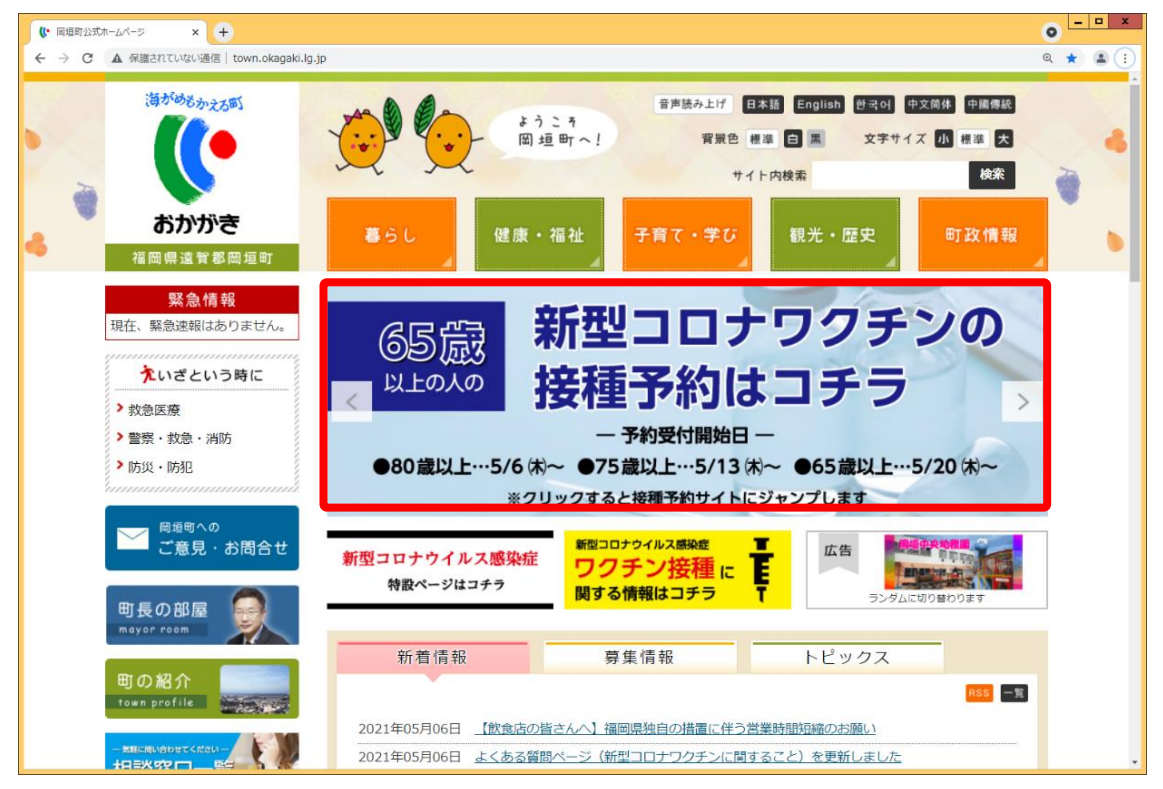

岡垣町のホームページを開いてトップページの「新型コロナワクチンの接種予約はコチラ」赤枠の部分をクリックすると、予約システムが起動されます。

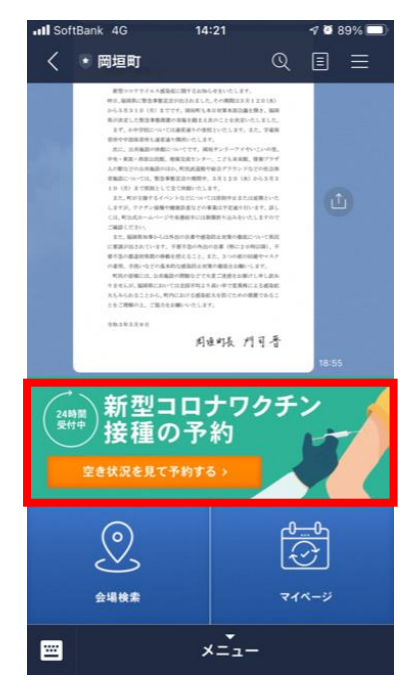

#### 岡垣町公式 LINE から起動する場合

LINEの公式アカウント検索で「岡垣町」または「@okagaki」を検索し、友だち追加します。

 岡垣町公式 LINE のメニューに「新型コロナワク チン接種の予約」が表示されます。赤枠の部分をク リックすると予約システムが起動されます。

# ②岡垣町ワクチン接種 Web 予約の画面が表示

#### 岡垣町ワクチン接種web予約

| 接種券番号認証                                                                                                    |                                                                  |  |  |
|----------------------------------------------------------------------------------------------------|------------------------------------------------------------------|--|--|
|                                                                                                    | お手元に接種券をご用意ください。                                                 |  |  |
|                                                                                                    |                                                                  |  |  |
|                                                                                                    | 券 種 2 ワクチン接種 1 回目                                                |  |  |
|                                                                                                    | 請求先 〇〇県〇〇市 123456                                                |  |  |
|                                                                                                    | 券 番 号 1234567890                                                 |  |  |
|                                                                                                    | 接種券番号 厚生 太郎                                                      |  |  |
|                                                                                                    |                                                                  |  |  |
|                                                                                                    | 211234561234567890                                               |  |  |
| 【お知らせ】<br>80歳以上の方は、5月6日(木)午前9時から<br>75歳以上の方は、5月13日(木)午前9時から<br>65歳以上の方は、5月20日(木)午前9時から予約7<br>予約完了通知等を受け取るため、「@mrso.jp」から<br>コールセンター<br>雪:0570-01-0570<br>受付時間:9時から17時まで(土曜日、日曜日、祝 | を受け付けます。<br>らのメールを受信できるよう設定してください。<br>辺も受付)<br>WEB予約の流れはこちら>     |  |  |
| 市町村コード                                                                                                    | 403831<br>岡垣町は『403831』です。岡垣町以外で発行された接種券をお持ちの方は、コールセンターまでご連絡ください。 |  |  |
| 接種券番号                                                                                                    | 入力してください。<br>接種勞番号『10桁』を入力して下さい。                                 |  |  |
| 性別                                                                                                    | <ul> <li>● 男性 ○ 女性</li> </ul>                                    |  |  |

### ③接種券情報を入力してログイン

- 接種券を基に市町村コード(403831初期設定)、接種券番号、性別、生年月日
   を入力します。
- 入力の間違い、または予約開始日(年齢別に設定)が到来していない場合は、以下のメッセージが表示されますので、確認してください。

・入力された内容に誤りがあります。 入力内容をご確認下さい。

※市町村コードが岡垣町(403831)以外の接種券をお持ちの方はコールセンターまで 連絡してください。

※予約後のマイページへのアクセス(予約状況の確認)もこの画面の認証が必要になります。

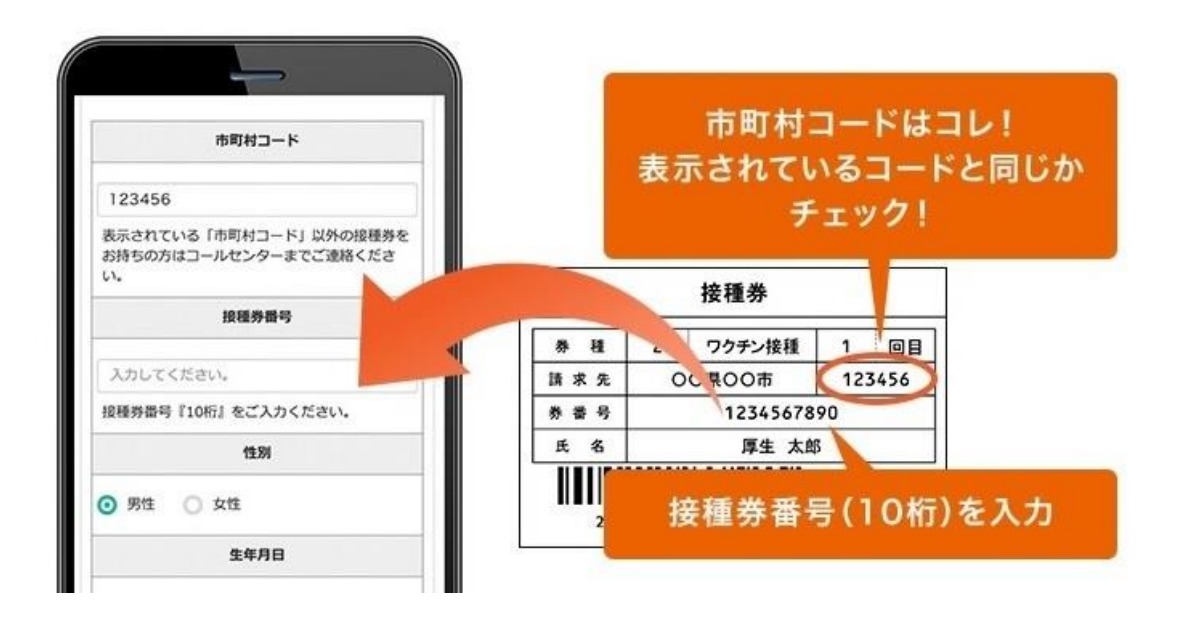

#### ④お客様情報を入力

- 認証が正常に行われると、フリガナ、連絡先、メールアドレス等のお客様情報を入力します。
- 連絡先、メールアドレスは必須ではありませんが、接種日の前日に予約確認メール等が 送信されますので、メールアドレスをお持ちの方は入力するようにお願いします。
   (生年月日、性別、接種券番号は前画面で入力した情報が表示されます。)
- 赤い※印が必須入力です。(下の画像はサンプル画像です。実際の表示画面とは異なり ます)

| (0) : (Jill)     | 例:米田    |   |
|------------------|---------|---|
| フリガナ・            |         |   |
| 1011779          | 01:900  |   |
| 全角カタカナで入         | カしてください |   |
| 生年月日 •           |         |   |
|                  | (F)     |   |
| 1970年(昭和45       | 4-1     |   |
| 1970年(昭和45<br>01 | •       | 月 |

### ⑤ 接種可能な会場一覧から希望する会場を選択

- 接種会場は、岡垣サンリーアイ(ウエーブアリーナ)、戸切小学校(体育館)、内浦 小学校(体育館)があります。会場により接種日が異なります。
- 接種希望日がある場合は、希望日で絞り込み検索も可能です。
- 会場が決まったら、「詳細・予約」ボタンを押して次に進みます。

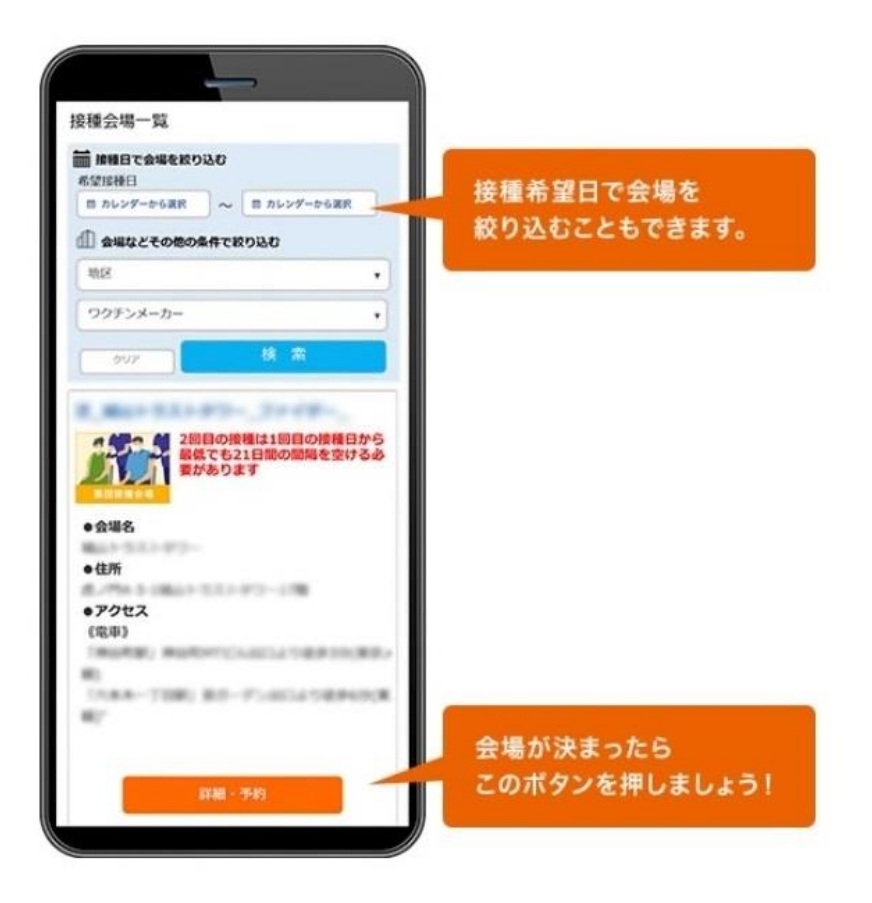

#### ⑥選択した会場の接種予約日を選択

接種会場の「予約カレンダーを見る」をクリックして、空き情報をカレンダーで確認できます。○または△が表示されている日をクリックしてください。
 ○:空きが十分にある △:空きが10枠以下 ×:空き無し(予約不可)となっています

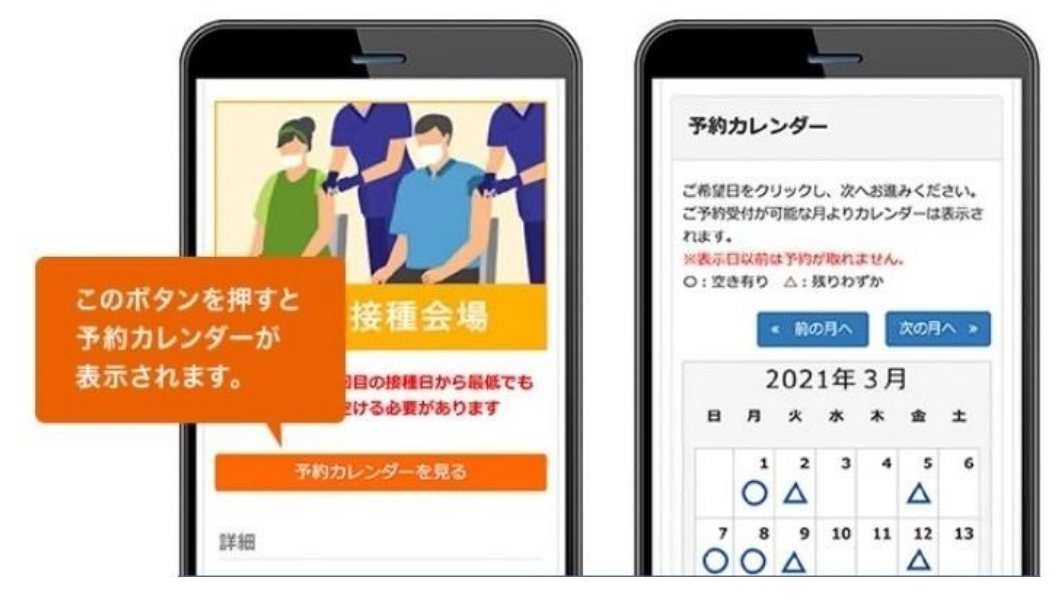

#### ⑦希望の時間帯を選択

• ご希望の時間帯を選択します。

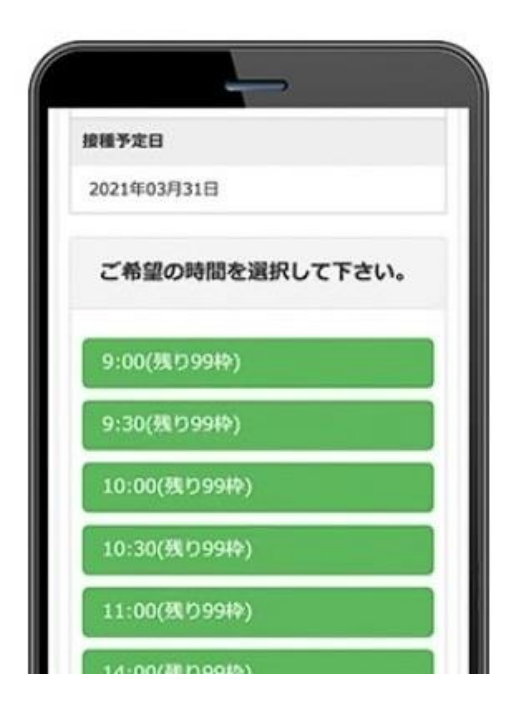

#### ⑧予約内容の確認・完了

- 予約内容の確認を行い、問題がなければ「予約する」を押します。修正が必要な場合は 「予約内容入力へ戻る」を押します。
- 「予約完了ページ」が表示されたら予約完了です。メールアドレスを登録している場合、
   予約完了通知がメールアドレスあてに送られます。
- 予約のキャンセルはマイページから行うことができます。接種日の3日前までとなっています。3日前を過ぎるとWEBからはキャンセルができませんので、コールセンターへ連絡してください。
- 後日マイページをご覧になりたい方は、前述の①②③を行い認証後、画面右上のマイペ ージを押せば予約確認画面に進むことができます。

| 予約完了   |                      |       |
|--------|----------------------|-------|
| 予約     | が完了しました。             | •     |
| 予約内容を確 | 認したい方はマイページ7<br>ださい。 | でご確認く |
| 2-     | イページはこちら             | •     |

✓ 2回目の予約は1回目の接種終了後の会場で行います。 スタッフが対応しますので、必ず予約して帰宅するようにお願いします。